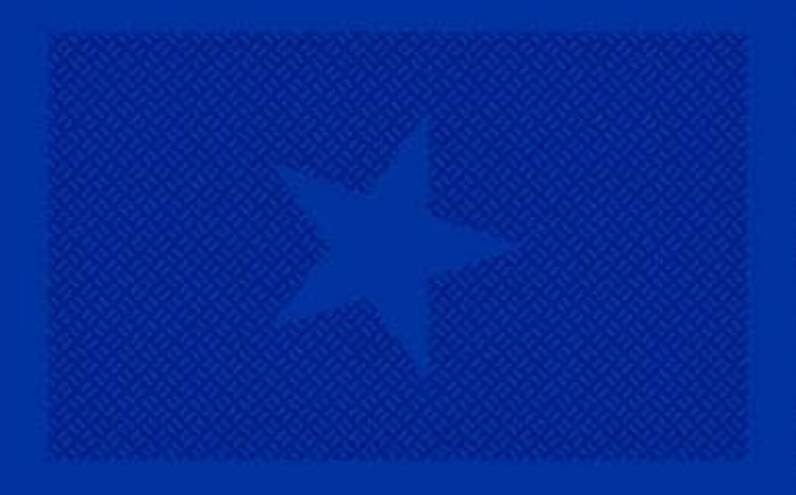

## **Principal Party Transactions**

HOW TO ADD, REVISE AND REMOVE PRINCIPAL PARTIES IN ALECS

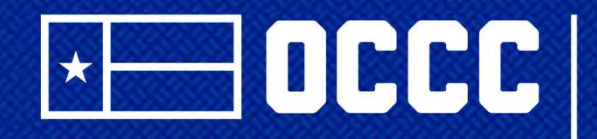

TEXAS OFFICE OF CONSUMER CREDIT COMMISSIONER

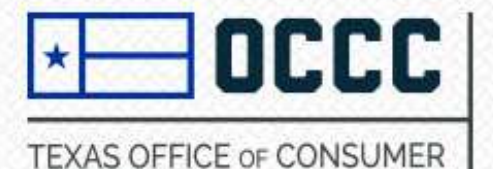

## Step 1:

# 1.Log into ALECS at <u>https://alecs.occc.texas.gov/</u>

\*If you are having trouble logging into ALECS please contact Licensing at 512-936-7605 or you may attempt to reset your password on the ALECS homepage under "forgot user password."

2. Once logged into ALECS, please select "manage my business" and select "principal transaction."

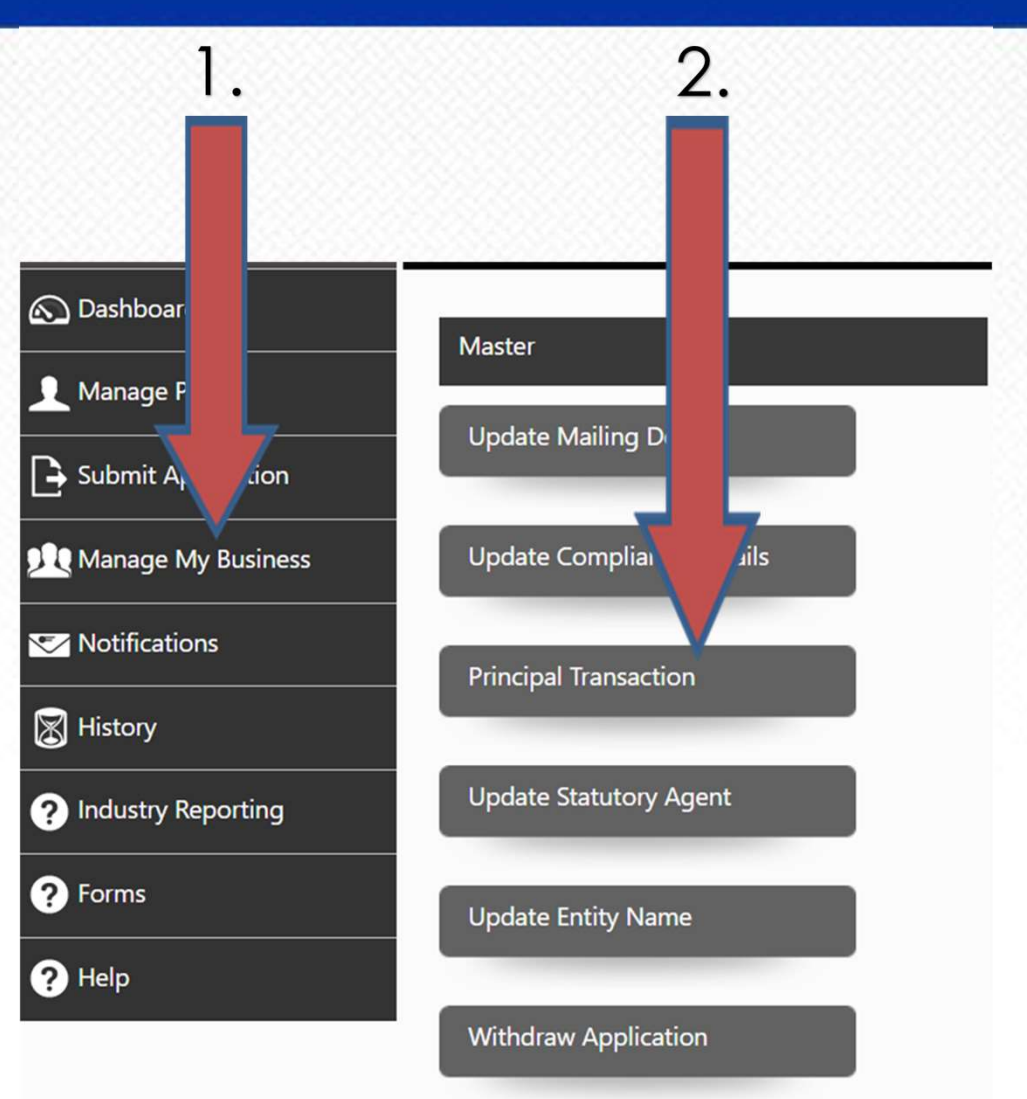

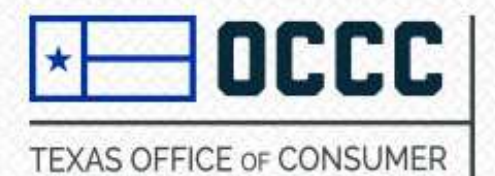

## Step 2:

- Principal party confirmations added principals/spouses listed under business license applications must create a new personal account in ALECS at <u>http://alecs.occc.Texas.gov</u> (each new principal will have their own username and password in ALECS created with their SSN).
- Each principal will select "principal party confirmation" and proceed by entering their SSN.
- Next, select "skip." (please see next slide for next steps)

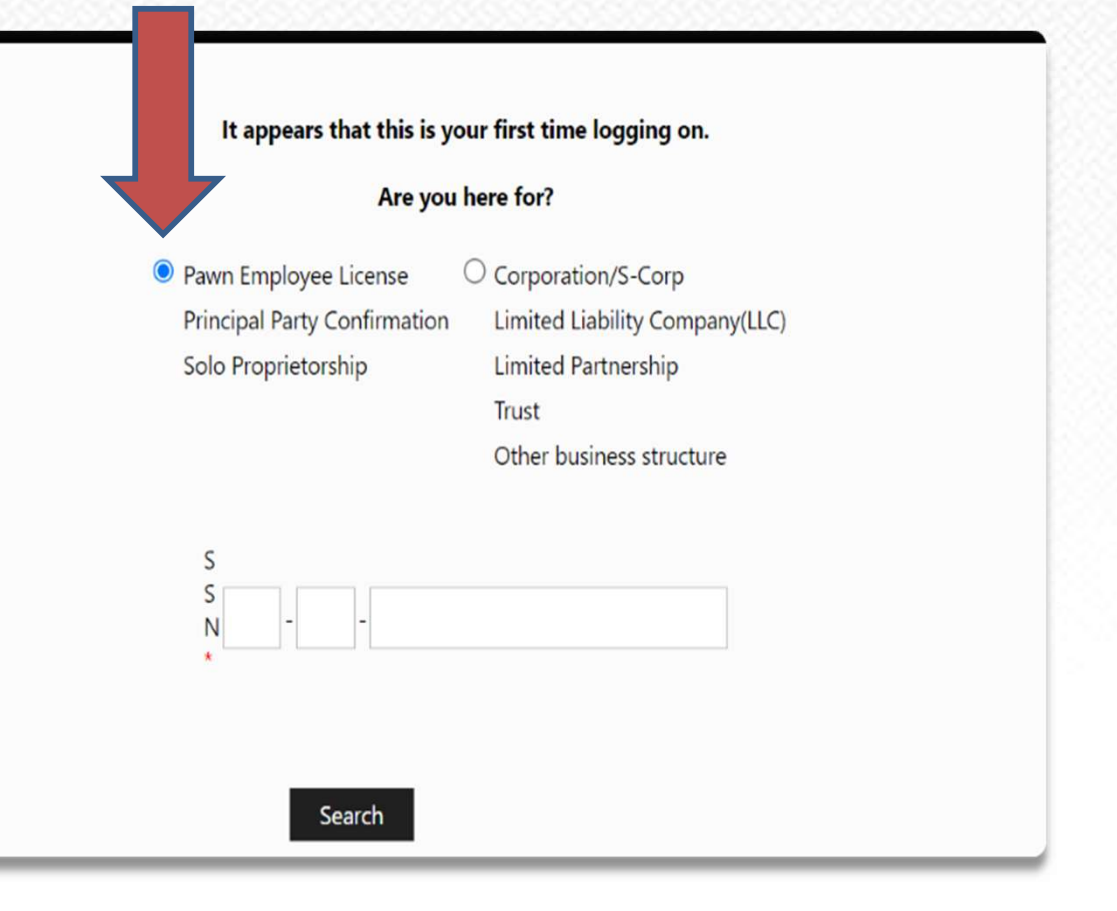

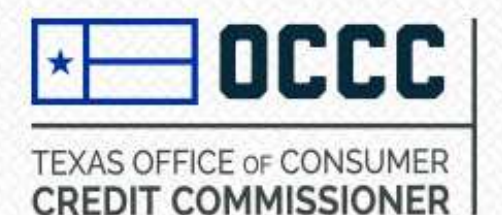

## Step 3:

### TO ADD/EDIT PRINCIPALS:

1. Scroll to the bottom of the principal transaction information page and select from the dropdown options (see image):

2. Select Person(s) or Entity (select if direct parent company is changing ownership).

3. Select SSN to enter individuals SSN (A separate personal account under the added principals SSN will be required in order to complete the principal party confirmation). \*\*\*A visa/EAD may also be used for this step.\*\*\*

4. Select either principal party information will be completed by "principal party" or "applicant."

5. Next, select "add principal."

| arty from admin.ald | required to create an account and<br>ecs@occc.texas.gov. Please check s | enter a confir<br>pam or junk f | code. The co<br>f an email is | nfirmation code was se<br>not received. | ent in an email to the | principal  |
|---------------------|-------------------------------------------------------------------------|---------------------------------|-------------------------------|-----------------------------------------|------------------------|------------|
| Title               | Name                                                                    | Туре                            |                               | Percentage                              | Modification Type      |            |
| H 4 0 F             | ) (H)                                                                   |                                 |                               |                                         | No items               | to display |
|                     |                                                                         | 7                               | 5                             |                                         |                        |            |
| Select below filter | s to add Principal Information                                          |                                 |                               |                                         |                        |            |
|                     | Principal Type *                                                        | Person                          | ×                             |                                         |                        |            |
|                     | Enter individuals SSN *                                                 | SSN                             | ~                             |                                         |                        |            |
|                     | Principal Party Information will be completed by *                      | Applicant                       | ~                             |                                         |                        |            |

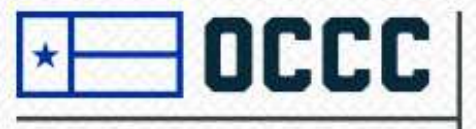

#### TEXAS OFFICE OF CONSUMER CREDIT COMMISSIONER

- First select at least one "title" for the added principal.
- Complete the information fields: prefix, first/last name, active email address and percentage of ownership (this is required if selecting the title "owner" and cannot total more or less than 100% under the already existing principal party section found in Master Details).
- Next click on "save."
- Repeat Steps 1 and 2 to add additional principals.
- Click "submit" only when all changes are complete.
- Principal transactions are subject to review once submitted – review timelines take up to 30 days to complete this process.

#### Select Title. You must select at least one.

| Title                                                                                                    |  |
|----------------------------------------------------------------------------------------------------|--|
| Owner                                                                                                    |  |
| Members and Managers                                                                                                    |  |
| Officers of Entity - President                                                                                            |  |
| Officers of Entity - Vice President                                                                                       |  |
| Officers of Entity - Secretary                                                                                            |  |
| Officers of Entity - Treasurer                                                                                            |  |
| Officers of Entity - Other                                                                                                |  |
| Other Principal Parties                                                                                                   |  |
| Officers of Entity - Secretary<br>Officers of Entity - Treasurer<br>Officers of Entity - Other<br>Other Principal Parties |  |

| Principal Type *      | Person          |
|-----------------------|-----------------|
| Type Of ID you hold * | SSN             |
| Entry Type *          | Principal Party |
| Prefix *              | Select ~        |
| Legal First Name *    |                 |
| Legal Middle Name     |                 |
| Legl Last Name *      |                 |
| Email Address *       |                 |

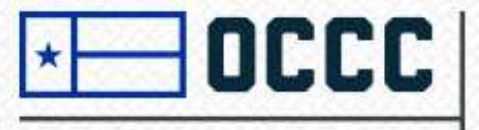

#### TEXAS OFFICE OF CONSUMER CREDIT COMMISSIONER

## Step 5: (principal party confirmations cont.)

► This will direct you to the personal account's main page. Please select "principal confirmation/spouse confirmation" located on the left side of the page. (arrow 1)

 Please enter your unique access code received via email. (arrow 2/codes are time sensitive)

Next, follow the prompts on each page completing personal information for each added/revised principals.

Once complete, please sign back into the Master file account where the initiated principal change is pending and click on the initiated principal change found on dashboard.

Click on "submit" on the principal transaction information page and "submit" on the principal modification page. Once "**submit**" is selected the second time, your principal change has been submitted and received to Licensing.

\* If you are having trouble locating the initiated principal change – please refer to slide 8

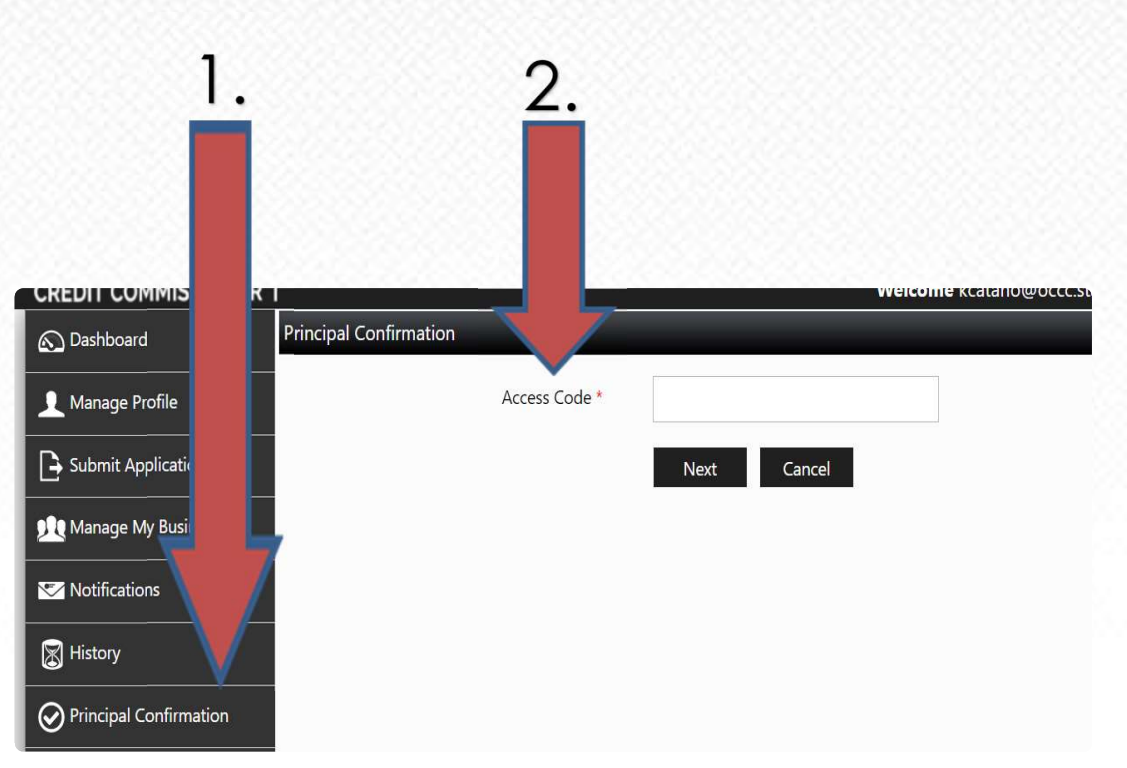

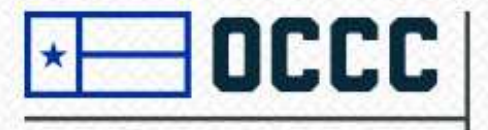

TEXAS OFFICE OF CONSUMER CREDIT COMMISSIONER

## **Removing assigned principals:**

- Please select "manage my business" and select "principal transaction" under master details section.
- Click "delete" on any existing principal parties (located on the far right of each principal party on the principal transaction information page.
- Only select "submit" once you are finished with all principal changes. Please click on "submit" on the principal transaction information page and "submit" on the principal modification page. Once "submit" is selected the second time, your principal change has been submitted and received to Licensing.

\*You may REMOVE and ADD several principal parties in one transaction, however, ALECS will not allow you to delete ALL principal parties at one time.

| Principal Transaction<br>List Of principal(s)                               | Information                                                                |                                               |                                         |                                        |                       | datory Fields |
|-----------------------------------------------------------------------------|----------------------------------------------------------------------------|-----------------------------------------------|-----------------------------------------|----------------------------------------|-----------------------|---------------|
| Title                                                                       | Name                                                                       | Туре                                          | Email                                   | Per                                    | centage               |               |
| President                                                                   |                                                                            | Perso                                         | 1                                       |                                        | Edit                  | Delete        |
|                                                                             | H                                                                          |                                               |                                         |                                        | 1 - 1                 | l of 1 items  |
| List Of Modified princ<br>Principal parties are re<br>party from admin.alec | ipal(s)<br>equired to create an account a<br>s@occc.texas.gov. Please cheo | nd enter a confirmat<br>:k spam or junk folde | on code. The cor<br>rs if an email is n | nfirmation code was se<br>ot received. | nt in an email to the | e principal   |
| Title                                                                       | Name                                                                       | Type Ema                                      | il                                      | Percentage                             | Modification Type     |               |
| R R D F                                                                     | H                                                                          |                                               |                                         |                                        | No item               | s to display  |
|                                                                             |                                                                            |                                               |                                         |                                        |                       |               |
| Select below filters                                                        | to add Principal Information                                               | ı                                             |                                         |                                        |                       |               |
|                                                                             | Principal Type *                                                           | Select                                        | ~                                       |                                        |                       |               |
|                                                                             |                                                                            | Add Principal                                 | Submit Car                              | ncel                                   |                       |               |

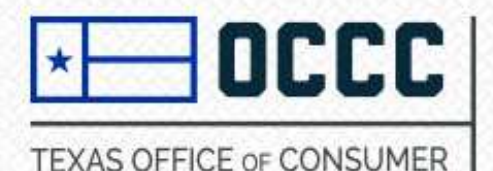

# Locating saved/initiated principal transaction in ALECS:

- 1. Log into ALECS account.
- 2. Click on dashboard, select "my business transactions."
- 3. Any initiated principal change will display here. Please click on the initiated principal change with your cursor.
- 4. You may complete the principal change and make any edits required. Once changes have been made, select "submit" to proceed with principal party confirmation page or select "submit" again to send the transaction for review to Licensing.

| Click here to see the | details on your Master Fi | le.         |               | ļ              |                    |                |            |
|-----------------------|---------------------------|-------------|---------------|----------------|--------------------|----------------|------------|
| My New Requests       | My Pending Actions        | My Business | My Business   | Transactions   | My Recent Activity | My Pending Fee |            |
|                       |                           |             |               |                |                    |                | _          |
| Application ID        | Application Sub Typ       | e Appli     | cation Status | Transaction    | Name               |                |            |
| 7552                  |                           | Initiate    | d             | Principal(s) C | hange Delete       |                |            |
| <b>R 1</b>            | • (H)                     |             |               |                |                    | 1 - 1          | of 1 items |
| 4                     |                           |             |               |                |                    |                | >          |
|                       |                           |             |               |                |                    |                |            |

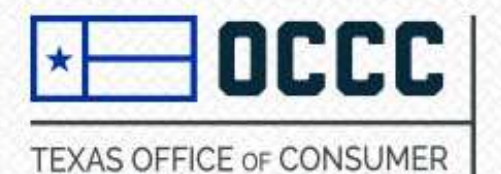

## Need more help?

Please send an email to <u>licensing@occc.texas.gov</u> or please call Licensing at 512-936-7605 for further assistance Monday through Friday, 10 am to 5 pm CST. Thank you.

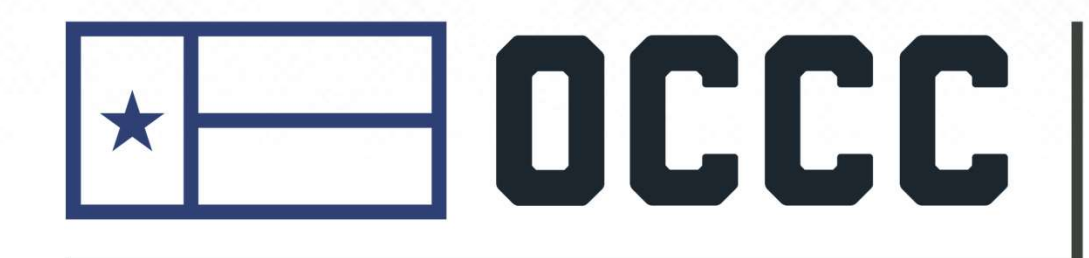

TEXAS OFFICE OF CONSUMER CREDIT COMMISSIONER